# SuccessFactors (SF) Learning

Supervisor's Guide

## Table of Contents

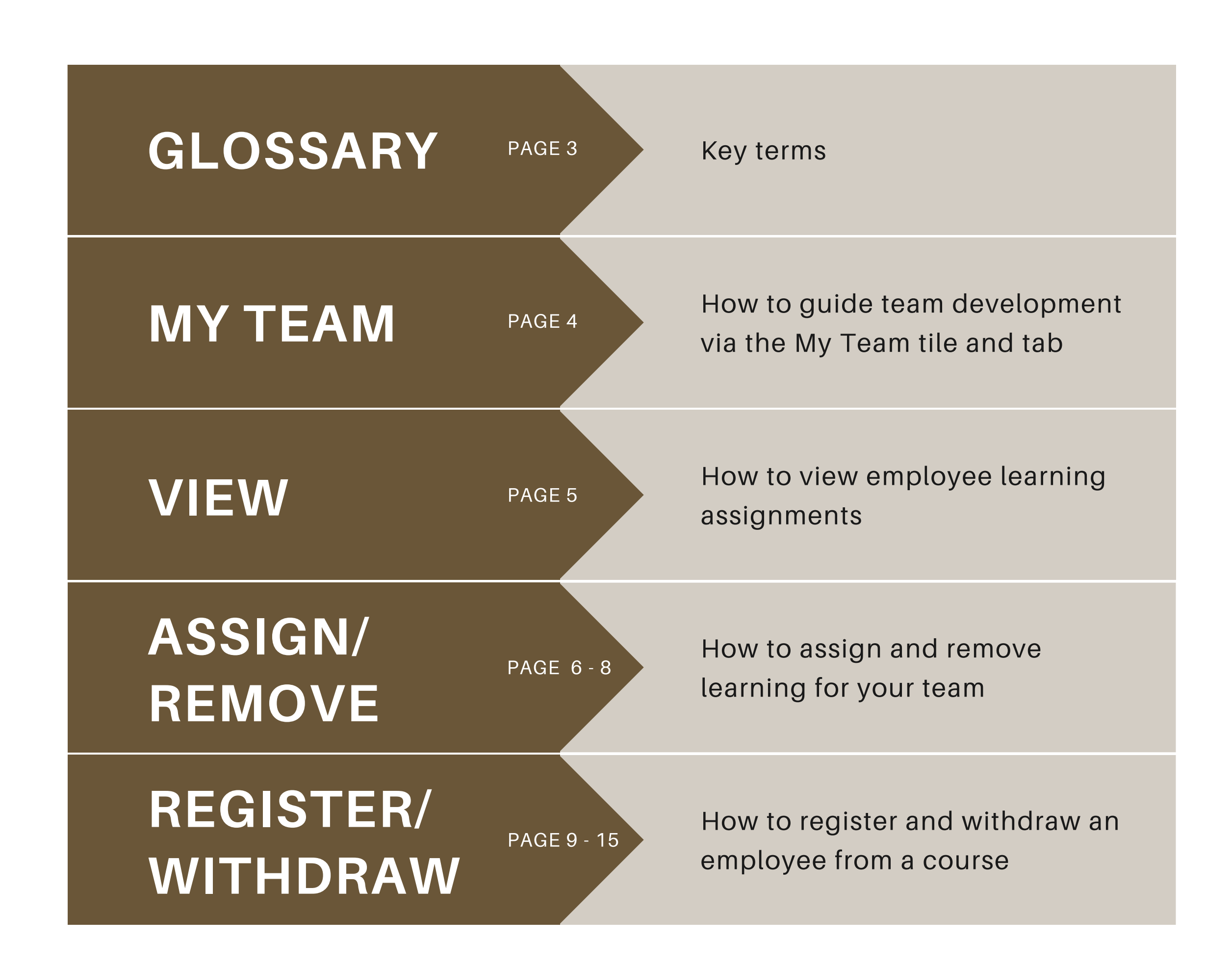

### Glossary

### **ASSIGN** for online self-paced courses

**REMOVE** *for online self-paced courses* 

REGISTER

for live scheduled courses

WITHDRAW

for live scheduled courses

### Glossary PG. 3

When you *assign a course* to an employee, it lets the employee know these are courses you want them to attend.

When you *remove* a course from an employee, it lets the employee know you no longer want them to attend that course.

When you *register* a course to an employee, it lets the employee know you signed them up for a specific scheduled course.

When you *withdraw* an employee from a course, it lets the employee know you no longer want them to attend that scheduled course.

## My Team

As a supervisor, you will be able to view information about your employees via the "My Team" tile.

From the SF Learning home page, click on the "My Team" tile.

If you have multiple employees reporting to you, you must select the employee you want to review.

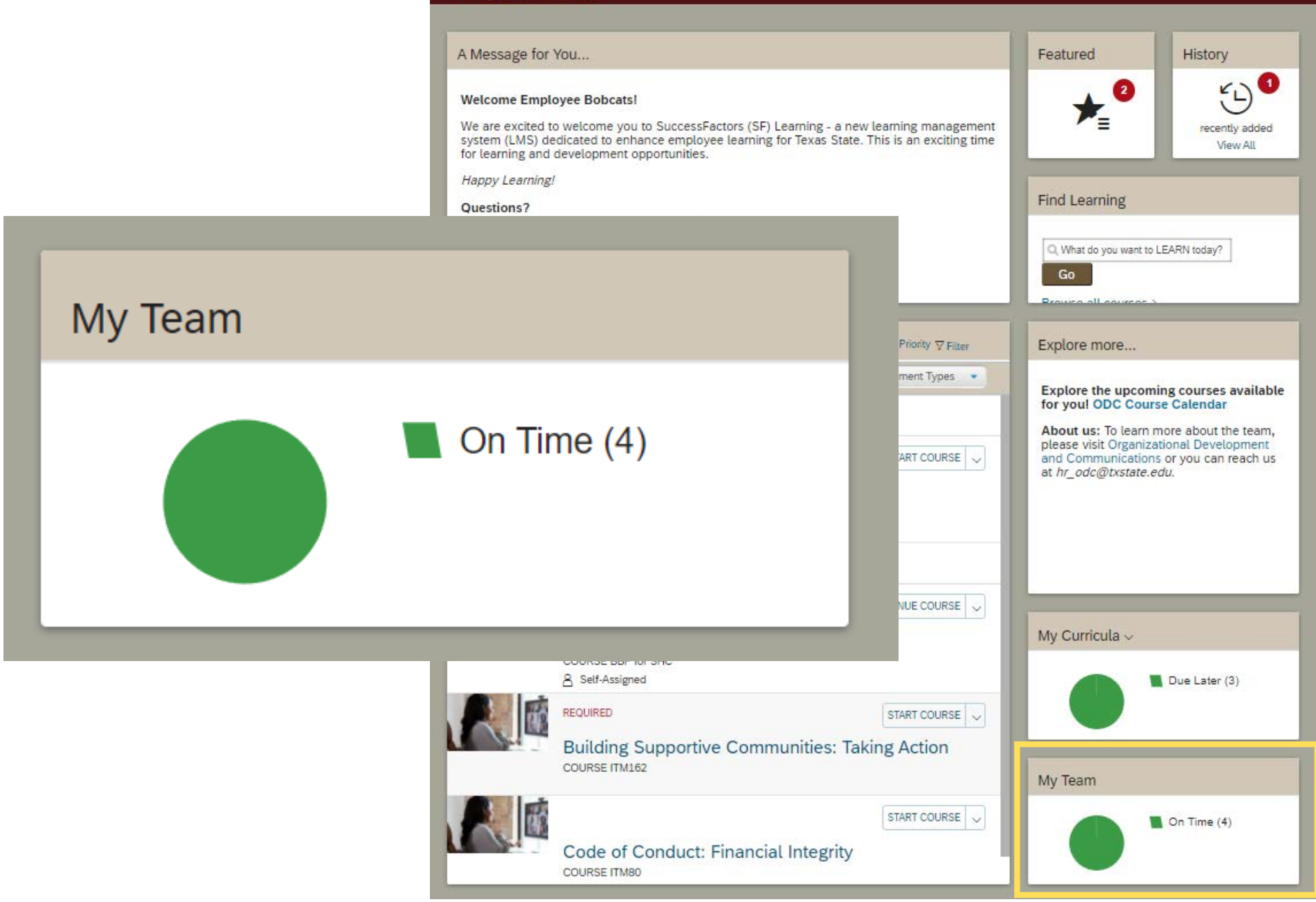

#### My Learning My Team

## View Assignments

After clicking on "My Team" you will navigate to the 'Learning Plan' page.

On this page, all employees that report to you are displayed in the column on the left. The first employee's learning assignments is automatically displayed.

To view other employee learning assignments, click the appropriate name in the column on the left.

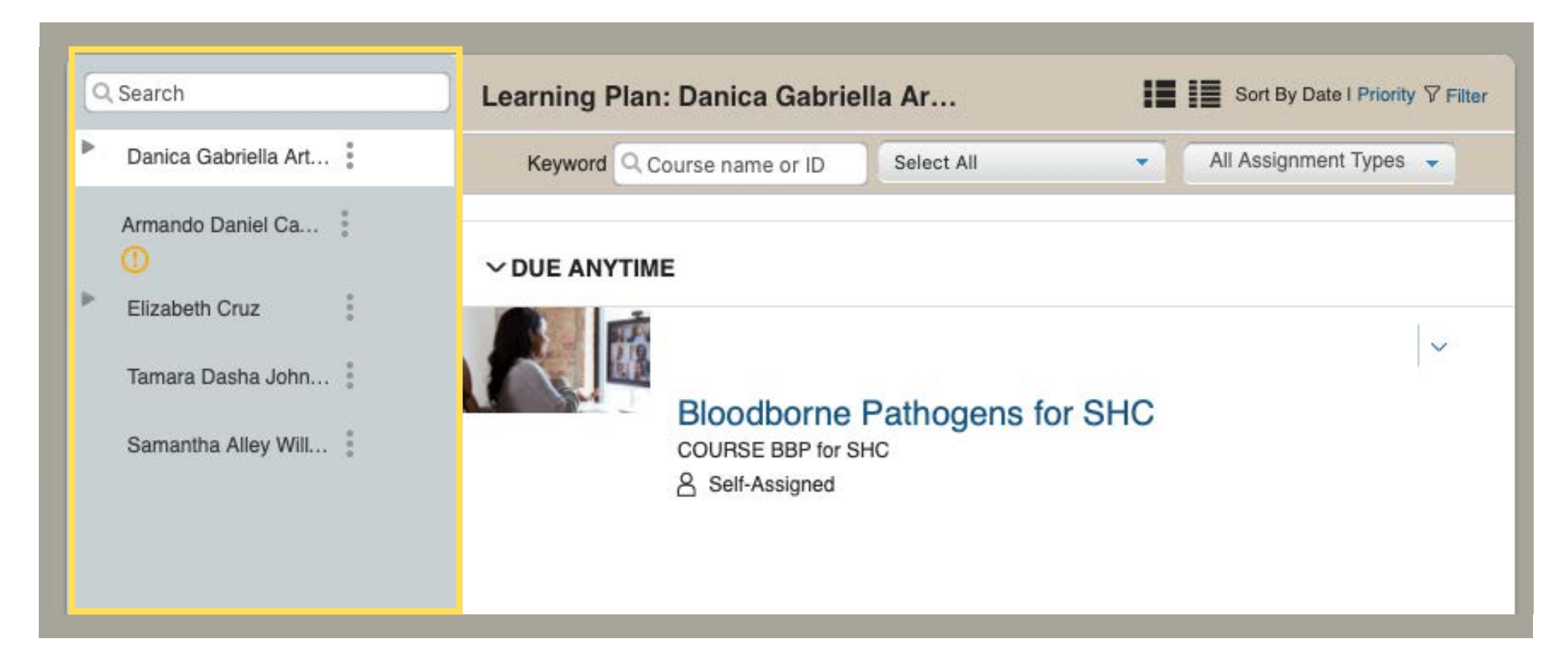

### View PG. 5

## Assign & Remove

There are two ways to assign and remove learning to an employee. The first way is located under "Learning Plan."

Start by selecting the employee you want to assign learning to and click the three dots next to their name.

When the pop up box appears, click "Assign Learning."

Assign / Remove PG. 6

To remove learning assignments click the drop-down arrow to select "remove."

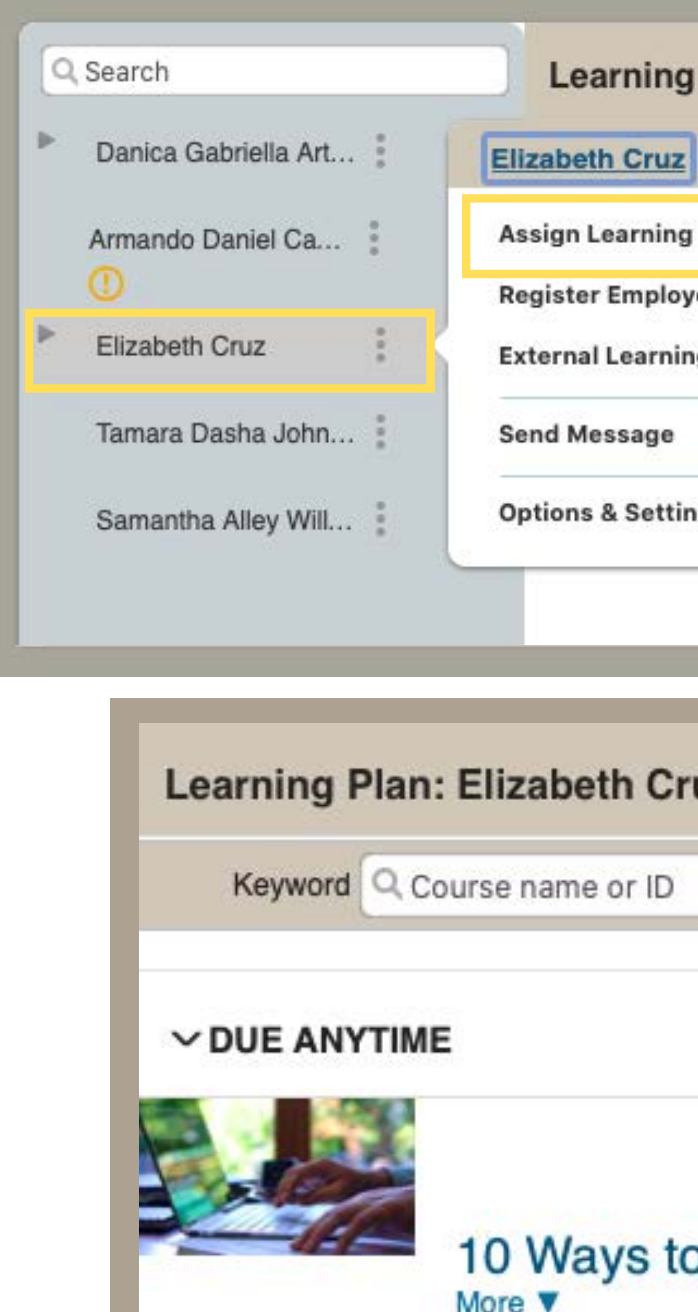

| Learning Pla                               | n: Eli | zabeth Cruz                              | 2             | :=           | Sort By Date I Priority 7 Fi |
|--------------------------------------------|--------|------------------------------------------|---------------|--------------|------------------------------|
| Elizabeth Cruz                             | 8      | name or ID                               | Select All    | •            | All Assignment Types 👻       |
| Assign Learning                            |        | -                                        |               |              |                              |
| Register Employee<br>External Learning Re  |        |                                          |               |              |                              |
| Send Message                               |        |                                          |               |              | ~<br>_                       |
| Options & Settings                         | 0 3    | Ways to<br>RSE LINKEDIN<br>Self-Assigned | Stay Motivate | ed While     | Job Hunting                  |
| Elizabeth Cruz                             |        |                                          | 18 18         | Sort By Date | I Priority ⊽ Filter          |
| rse name or ID                             | Selec  | t All                                    | ▼ All         | Assignmen    | t Types 👻                    |
|                                            |        |                                          |               |              |                              |
| 10 Ways to S<br>More V<br>COURSE LINKEDINL |        | Motivate                                 | d While       | emove        | Y                            |

## Assign & Remove Cont.

The second way to assign and remove learning to an employee is on the "Manager Links" tile.

Locate the "Manager Links" tile on the right of the "Learning Plan" page and click "Assign /Remove Learning."

Once on the "Assign/Remove Learning" page, click either "Assign Learning" or "Remove Assigned Learning."

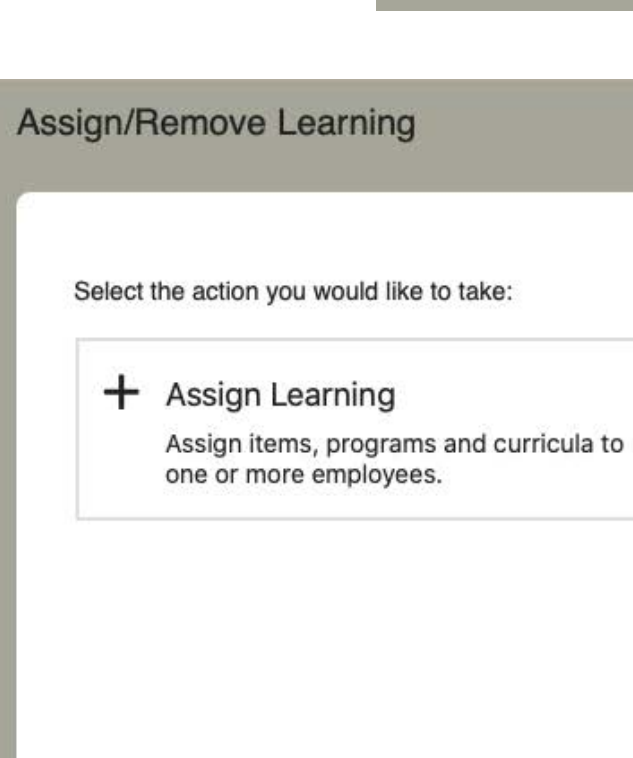

### Assign / Remove PG. 7

#### Manager Links

Assign/Remove Learning

Register/Withdraw Employees

#### × Remove Assigned Learning

Remove assigned items and programs from one or more employees. Curricula and administrator-assigned items and programs cannot be removed.

Cancel

## Assign & Remove Cont.

Once both the appropriate course and employee are selected, click "continue" to assign or remove.

After clicking "continue" you will be prompted to confirm details and click either "Assign Learning" or "Remove Learning" to submit.

Once submitted you will receive either the message "Successfully Assigned" or "Successfully Removed" on the following page.

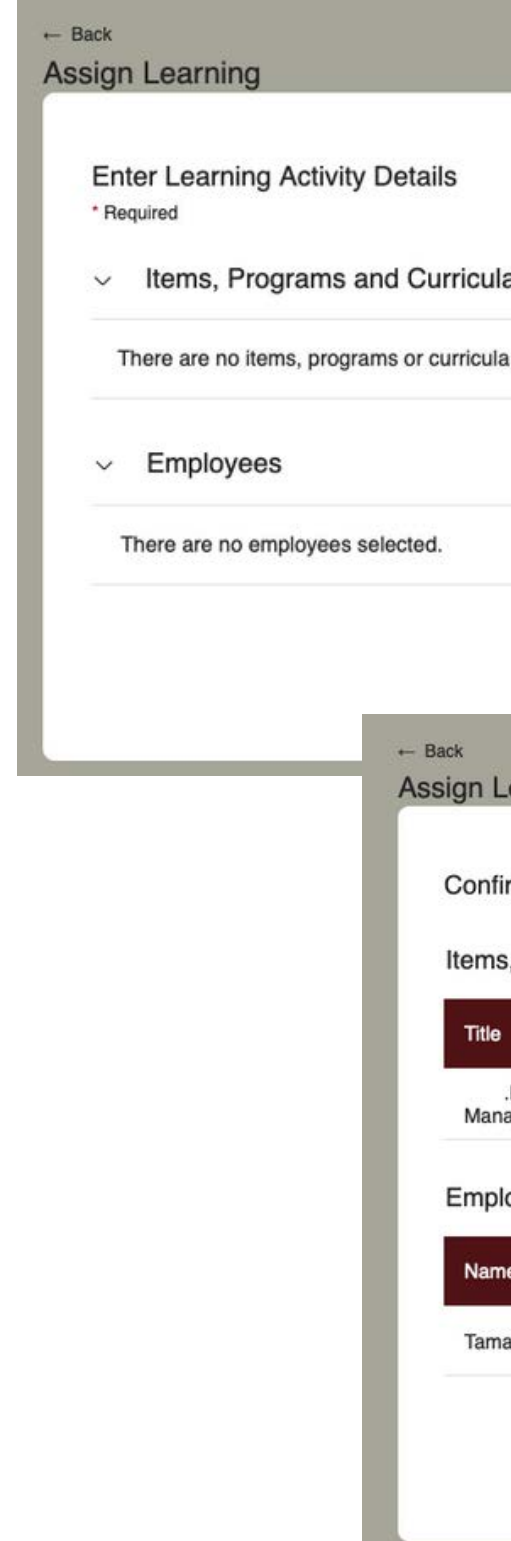

### Assign / Remove PG. 8

|                                        |      |                 |          | t Add       |                     |
|----------------------------------------|------|-----------------|----------|-------------|---------------------|
| la                                     |      |                 |          | + Add       |                     |
| a selected.                            |      |                 |          |             |                     |
|                                        |      |                 |          | + Add       |                     |
|                                        |      |                 |          |             |                     |
|                                        |      |                 | Cance    | Continue    |                     |
| Learning                               |      |                 |          |             |                     |
| firm Details                           |      |                 |          |             |                     |
| s, Programs and Curricula              |      |                 |          |             |                     |
|                                        | Туре | Assignment Type | Priority | Assign Date | Required Date       |
| .NET Deep Dive: NuGet Package<br>nager | •    |                 |          | 12/16/2021  |                     |
| loyees                                 |      |                 |          |             |                     |
| ne                                     |      |                 |          |             |                     |
| nara Dasha Johnson                     |      |                 |          |             |                     |
|                                        |      |                 |          | Can         | Cel Assign Learning |
|                                        |      |                 |          |             |                     |

## **Register Employees**

There are two ways to register a course to an employee. The first way is located under "Learning Plan."

Start by selecting the employee you want to register the course to and click the three dots next to their name.

When the pop up box appears, click "Register Employee."

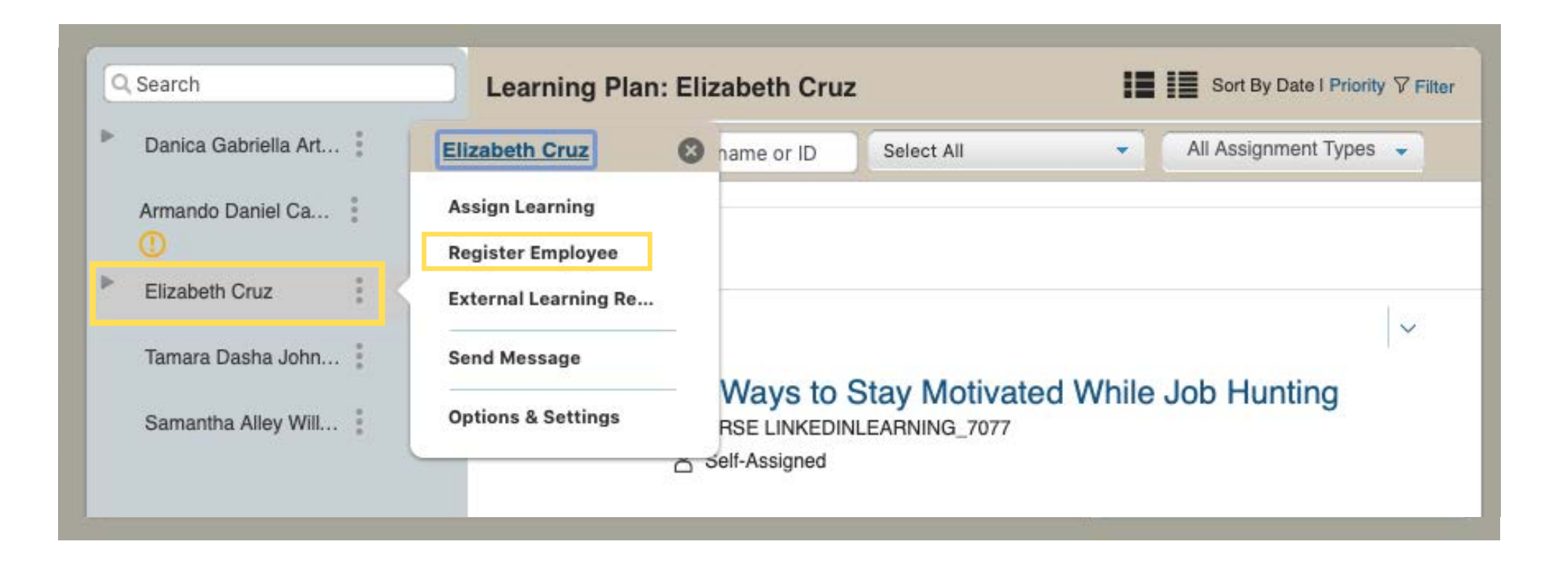

## **Register Employees Cont.**

The second way to register a course to an employee is on the "Manager Links" tile.

Locate the "Manager Links" tile on the right of the "Learning Plan" page and click "Register /Withdraw."

Once on the "Register /Withdraw Employees" page, click "Register Employees."

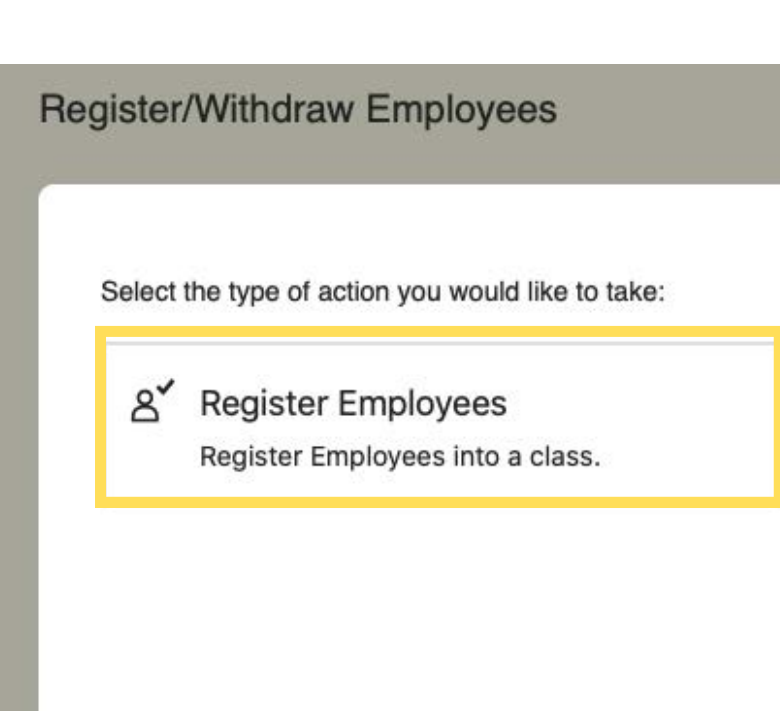

### Register / Withdraw PG. 10

#### Manager Links

- Assign/Remove Learning
- Register/Withdraw Employees

8× Withdraw Employees

Withdraw Employees from a class.

Cancel

## Register Employees Cont.

After clicking "register employee" you will navigate to the "Register Employees for Class" page.

First select the appropriate class by clicking the "add" button.

After selecting the appropriate class you will then be prompted to select the appropriate employee.

Once both class and employee are selected, click "continue."

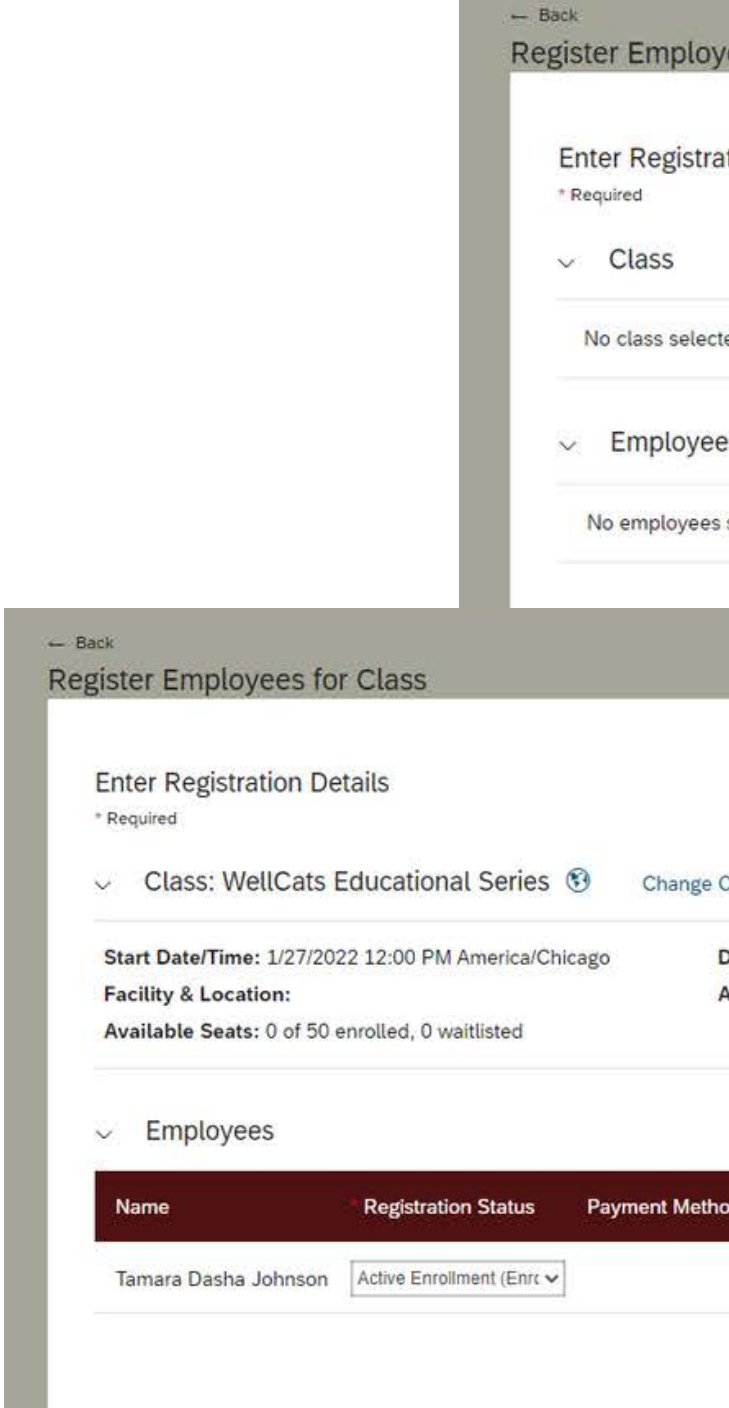

| yees for Class                                                      |                 |          |                 |
|---------------------------------------------------------------------|-----------------|----------|-----------------|
| ation Details                                                       |                 |          |                 |
|                                                                     |                 |          | + Add           |
| ted                                                                 |                 |          |                 |
| es                                                                  |                 |          | + Add           |
| s selected                                                          |                 |          |                 |
|                                                                     |                 |          | Cancel Continue |
|                                                                     |                 | <u> </u> | _               |
|                                                                     |                 |          |                 |
| Class                                                               |                 |          |                 |
| Description: No Description<br>Associated Item: COURSE WellCats Ser |                 |          |                 |
|                                                                     | + Add           |          |                 |
| nod Account                                                         | Comments Remove |          |                 |
|                                                                     | ⊕ ×             |          |                 |
|                                                                     | Cancel Continue |          |                 |
|                                                                     |                 |          |                 |

## Register Employees Cont.

After clicking "continue" you will be prompted to confirm details and click "Register Employees" to submit.

Once submitted you will receive the message "Successfully Registered" on the following page.

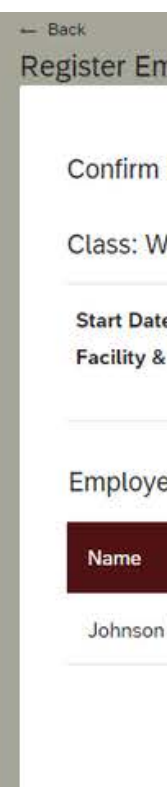

Successfully Registered

Successfully Registered

All registrations in this class were successful.

Register or withdraw more employees

| nployees for      | Class                          |                |                             |                                 |  |  |
|-------------------|--------------------------------|----------------|-----------------------------|---------------------------------|--|--|
| Registration D    | Details                        |                |                             |                                 |  |  |
| ellCats Educa     | tional Series                  |                |                             |                                 |  |  |
|                   |                                |                |                             |                                 |  |  |
| e/Time: 1/27/2022 | 2 12:00 PM America/Chicag      | go Descrip     | Description: No Description |                                 |  |  |
| Location:         |                                | Associa        | ated Item: COURSE W         | /ellCats Ser                    |  |  |
| ees               | Registration Status            | Payment Method | Comments                    |                                 |  |  |
| Dasha Tamara      | Active<br>Enrollment(Enrolled) |                |                             |                                 |  |  |
|                   |                                |                | Notify: 🗹 Users 🗹           | Instructors 🗌 Managers 🗍 Others |  |  |
|                   |                                |                |                             | Cancel Register Employees       |  |  |
|                   |                                |                |                             |                                 |  |  |

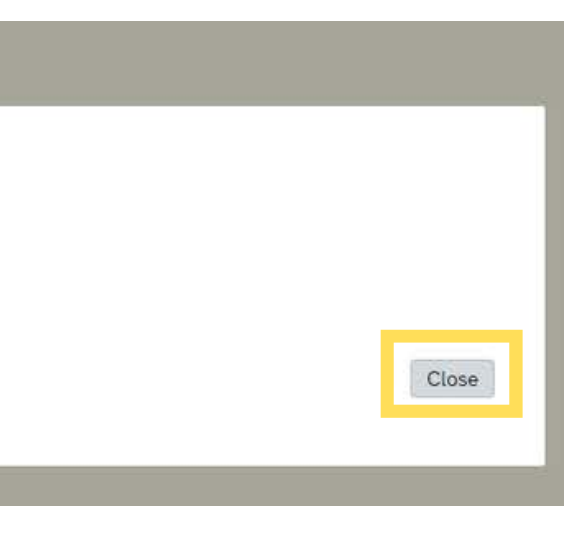

## Withdraw Employees

To withdraw an employee from a course locate the "Manager Links" tile.

The "Manager Links" tile is on the right of the "Learning Plan" page. Click "Register /Withdraw."

Once on the "Register /Withdraw Employees" page, click "Withdraw Employees."

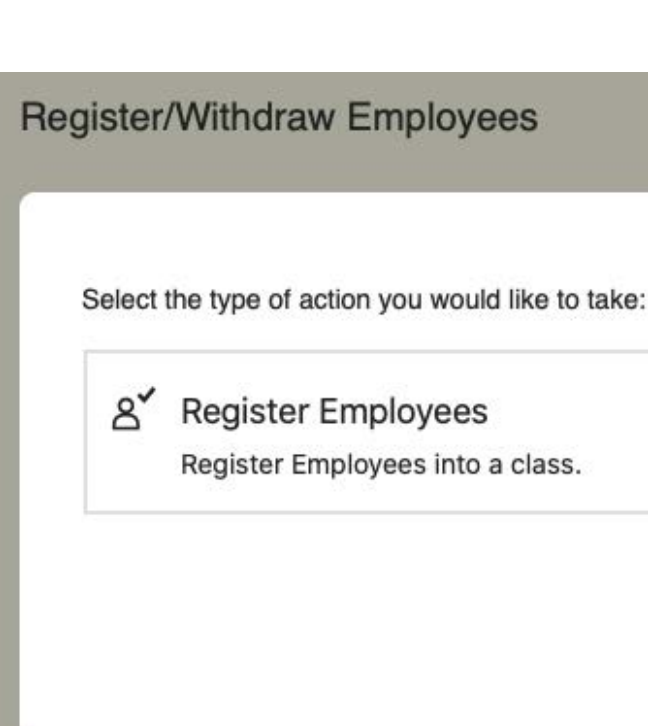

### Register / Withdraw PG. 13

#### Manager Links

- Assign/Remove Learning
- Register/Withdraw Employees

& Withdraw Employees

Withdraw Employees from a class.

Cancel

## Withdraw Employees Cont.

After clicking "withdraw employee" you will navigate to the "Withdraw Employees from Class" page.

First select the appropriate class by clicking the "add" button.

After selecting the appropriate class you will then be prompted to select the appropriate employee.

Once both class and employee are selected, click "continue."

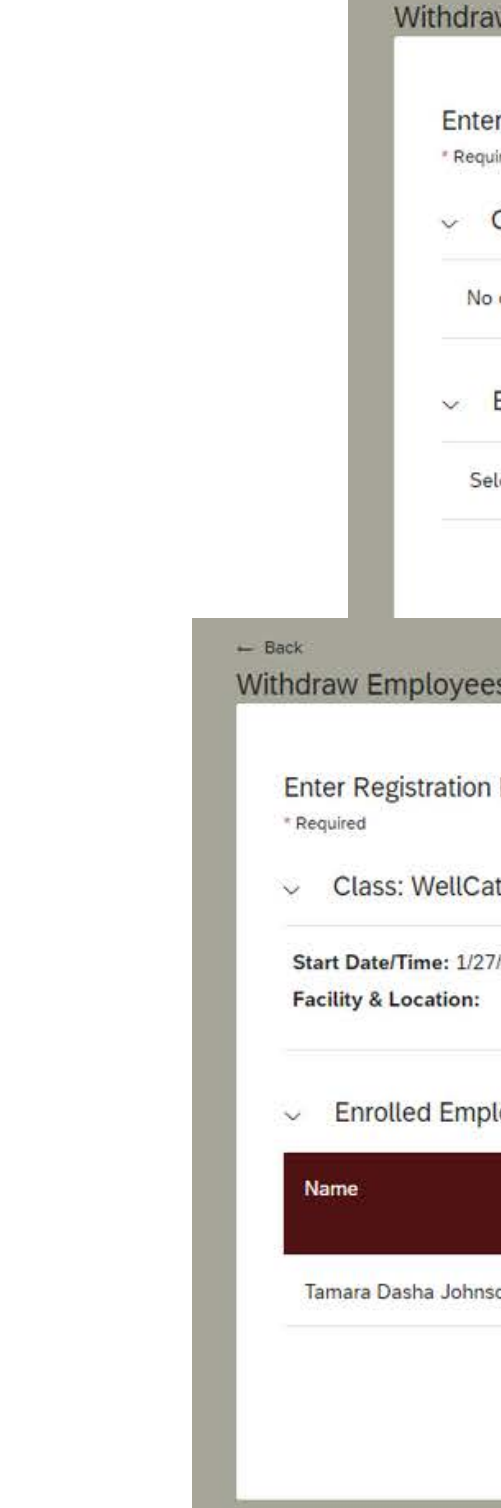

| r Registration Details                                                                                                    |                                                                                                    |                |
|----------------------------------------------------------------------------------------------------|----------------------------------------------------------------------------------------------------|----------------|
| red                                                                                                    |                                                                                                    |                |
| Class                                                                                                    |                                                                                                    | + Add          |
| class selected                                                                                                    |                                                                                                    |                |
| Enrolled Employees                                                                                                    |                                                                                                    |                |
| lect a class to view registered employee                                                                                    | S                                                                                                    |                |
|                                                                                                    |                                                                                                    | ancel Continue |
|                                                                                                    |                                                                                                    |                |
| s from Class                                                                                                    |                                                                                                    |                |
|                                                                                                    |                                                                                                    |                |
| Details                                                                                                    |                                                                                                    |                |
|                                                                                                    |                                                                                                    |                |
|                                                                                                    |                                                                                                    |                |
| ts Educational Series 😚 Ch                                                                                                  | ange Class                                                                                                    |                |
| ts Educational Series 😚 Ch                                                                                                  | ange Class Description: No Description                                                                                       | - 1 -          |
| ts Educational Series 🕄 Ch<br>/2022 12:00 PM America/Chicago                                                                | Description: No Description<br>Associated Item: COURSE WellCats Ser                                                          |                |
| ts Educational Series 🔞 Ch<br>/2022 12:00 PM America/Chicago                                                                | ange Class Description: No Description Associated Item: COURSE WellCats Ser                                                  |                |
| ts Educational Series 👀 ch<br>/2022 12:00 PM America/Chicago<br>oyees                                                       | ange Class<br>Description: No Description<br>Associated Item: COURSE WellCats Ser                                            |                |
| ts Educational Series 👀 ch<br>/2022 12:00 PM America/Chicago                                                                | ange Class<br>Description: No Description<br>Associated Item: COURSE WellCats Ser                                            |                |
| ts Educational Series ③ Ch<br>/2022 12:00 PM America/Chicago<br>oyees<br>Registration Status                                | ange Class Description: No Description Associated Item: COURSE WellCats Ser Withdraw Vithdraw Select All                     |                |
| ts Educational Series 🕥 ch<br>/2022 12:00 PM America/Chicago<br>.oyees<br>Registration Status                               | ange Class Description: No Description Associated Item: COURSE WellCats Ser Withdraw Vithdraw                                |                |
| ts Educational Series ③ Ch<br>/2022 12:00 PM America/Chicago<br>.oyees<br>Registration Status<br>on Active Enrollment(Enrol | ange Class  Description: No Description Associated Item: COURSE WellCats Ser  Withdraw ✓ Select All  Iled)                   |                |
| ts Educational Series 👀 Ch<br>/2022 12:00 PM America/Chicago<br>oyees<br>Registration Status                                | ange Class Description: No Description Associated Item: COURSE WellCats Ser Withdraw Withdraw Select All Ited)               |                |
| ts Educational Series ③ Ch<br>/2022 12:00 PM America/Chicago<br>loyees<br>Registration Status<br>on Active Enrollment(Enrol | ange Class Description: No Description Associated Item: COURSE WellCats Ser Withdraw Withdraw Select All Iled) Cancel Contin | Je             |

## Withdraw Employees Cont.

After clicking "continue" you will be prompted to confirm details and click "Withdraw Employees" to submit.

Once submitted you will receive the message "Successfully Withdrawn" on the following page.

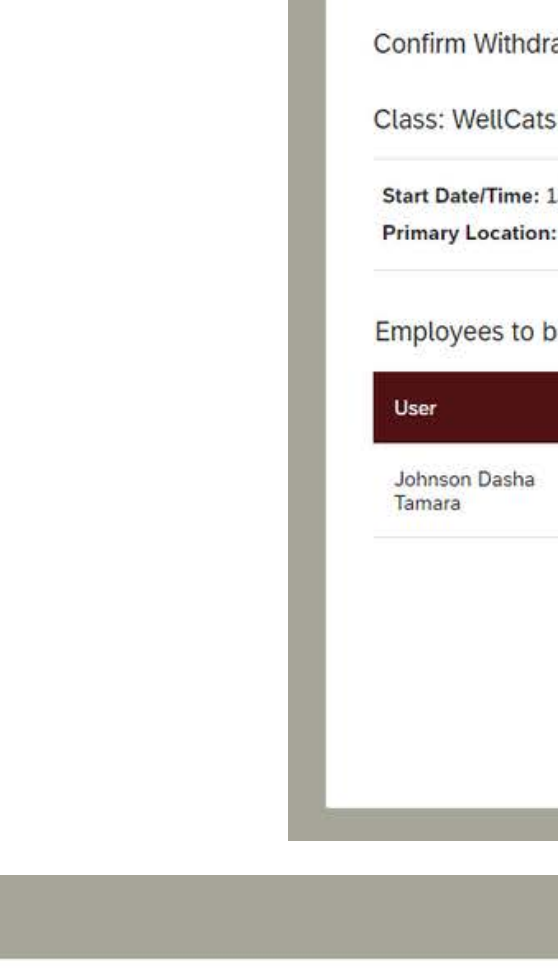

- Back

Withdraw Employees from Class

Successfully Withdrawn

All withdrawals in this class were successful. Where applicable a refund has been issued to the withdrawn users.

Register or withdraw more employees

### Register / Withdraw PG. 15

#### Withdraw Employees from Class

#### Confirm Withdrawal Details

#### Class: WellCats Educational Series

Start Date/Time: 1/27/2022 12:00 PM America/Chicago

Description: Associated Item: COURSE WellCats Ser

#### Employees to be Withdrawn

| Organization       | Item                               | Title                                                                     | Class ID                                                                                       | User can Self-Register                                                                                                    |
|--------------------|------------------------------------|---------------------------------------------------------------------------|------------------------------------------------------------------------------------------------|----------------------------------------------------------------------------------------------------|
| Human<br>Resources | COURSE WellCats<br>Ser             | WellCats<br>Educational<br>Series                                         | 141                                                                                            | No                                                                                                    |
|                    |                                    |                                                                           | Notify: 🗹 Users 🗹 Ir                                                                           | structors 🗆 Managers 🗆 Others                                                                                                    |
|                    |                                    |                                                                           | Remove associated                                                                              | item from the Learning Plan                                                                                                    |
|                    |                                    |                                                                           | C                                                                                              | ancel Withdraw Employees                                                                                                    |
|                    |                                    |                                                                           |                                                                                                |                                                                                                    |
|                    | Organization<br>Human<br>Resources | Organization     Item       Human<br>Resources     COURSE WellCats<br>Ser | OrganizationItemTitleHuman<br>ResourcesCOURSE WellCats<br>SerWellCats<br>Educational<br>Series | Organization     Item     Title     Class ID       Human<br>Resources     COURSE WellCats<br>Ser     WellCats<br>Educational<br>Series     141       Notify:     Users In<br>Remove associated |

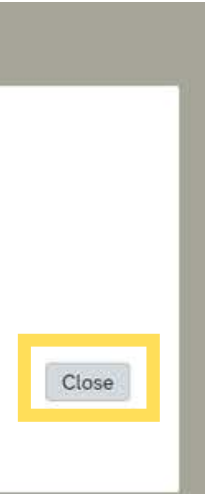

# HAPPY LEARNING!

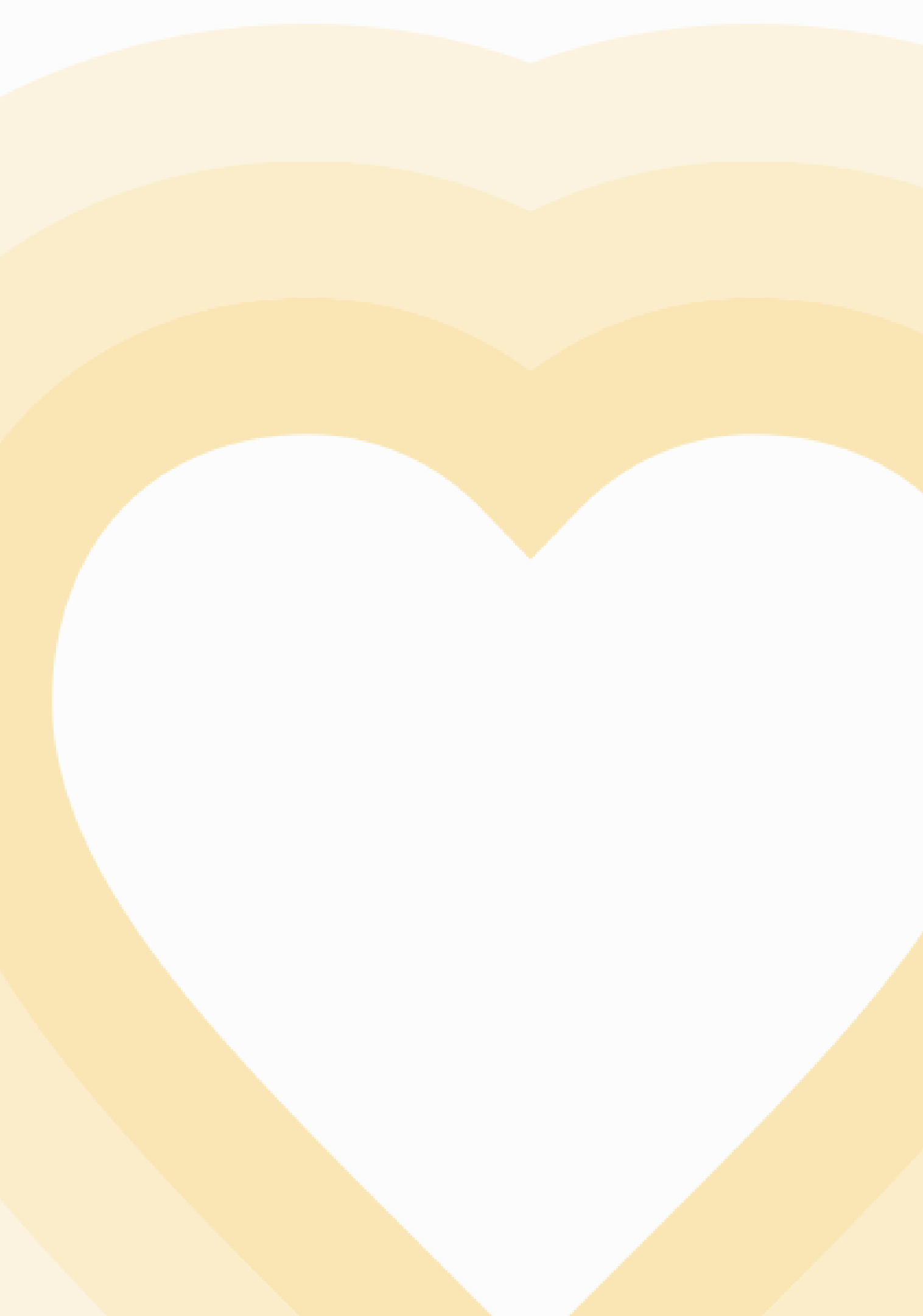

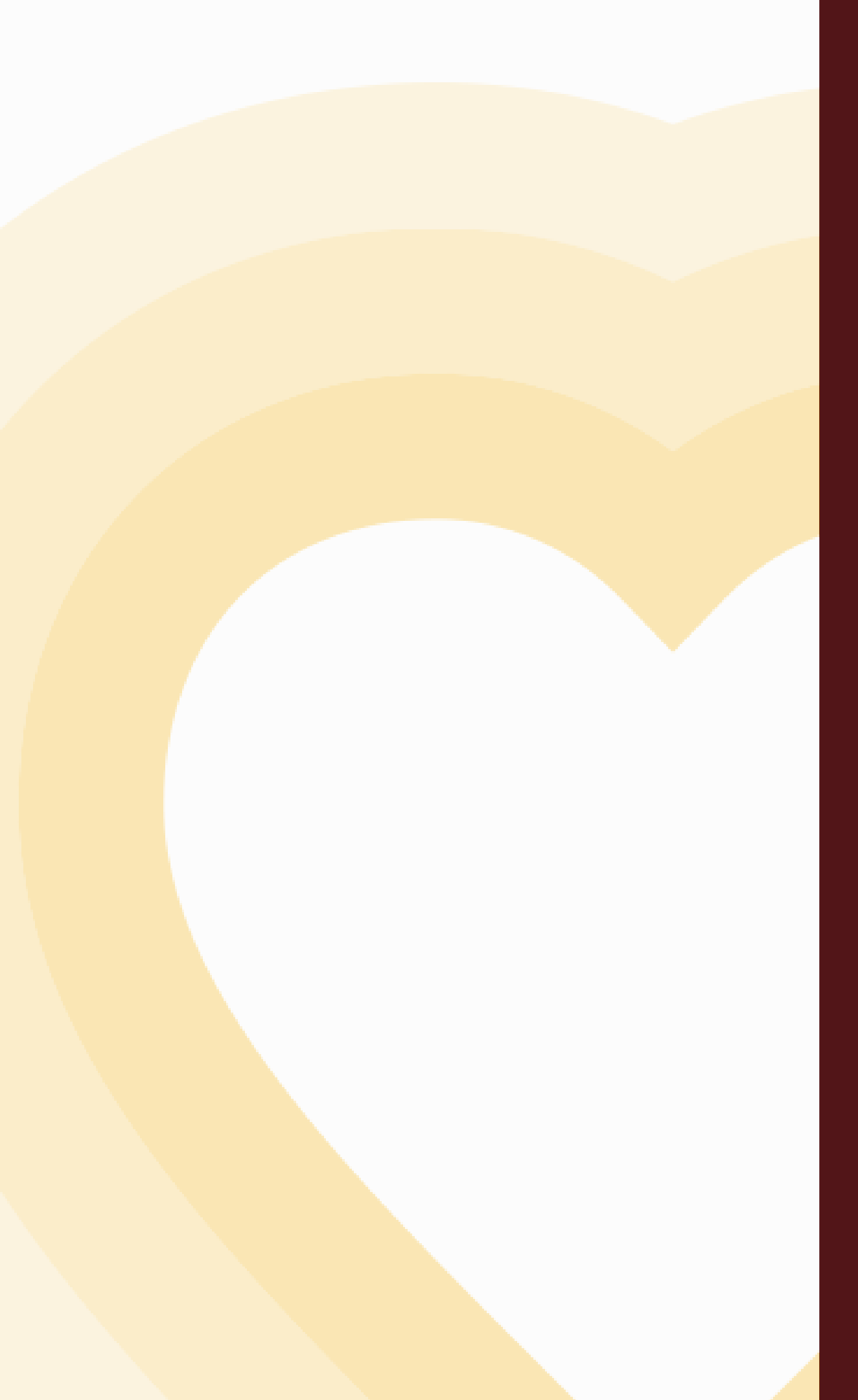

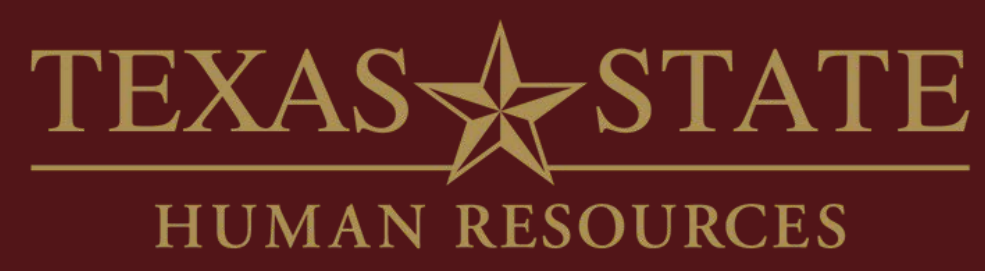

# Thank You

For more information, please contact Organizational **Development & Communications (ODC).** 

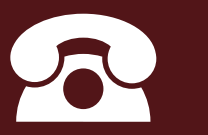

5.7899

hr\_odc@txstate.edu

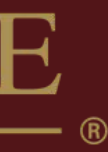